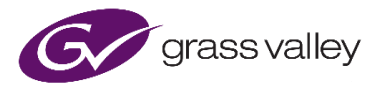

# GV Live Alchemist Live – Modes of Operation

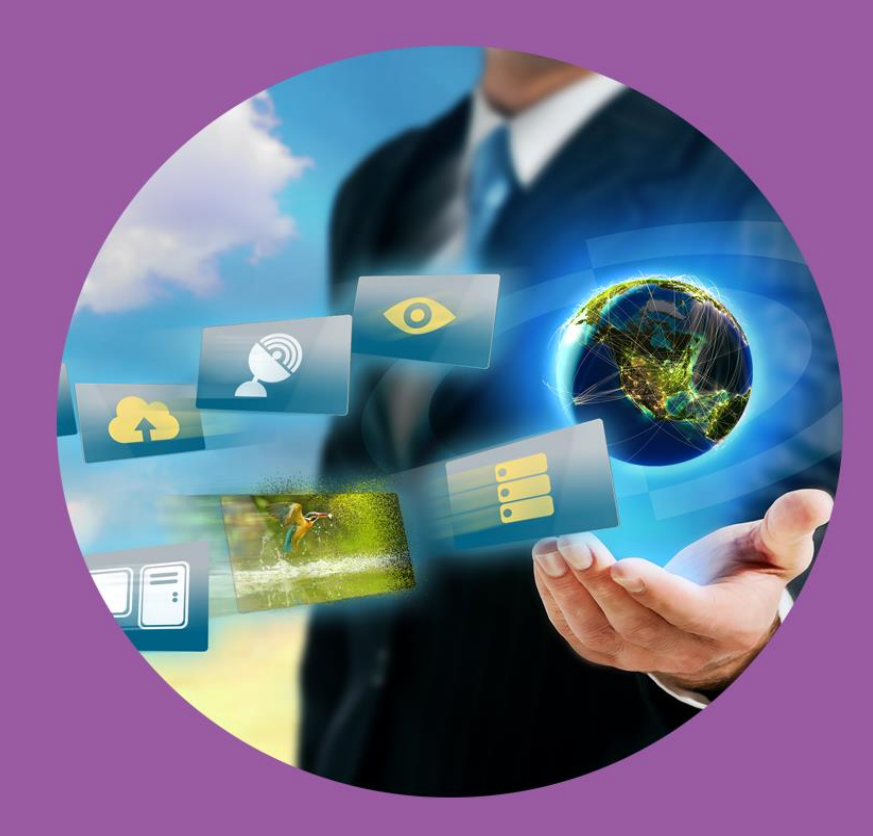

# **Version History**

| Date       | Version | Release by | Reason for Changes                           |
|------------|---------|------------|----------------------------------------------|
| 01/04/2020 | 1.0     | J Metcalf  | Initial release                              |
| 02/02/2021 | 1.1     | J Metcalf  | Add Orbit Lite link. Remove Belden branding. |

### **Table of Contents**

| 1. Introduction                                                  | 4 |
|------------------------------------------------------------------|---|
| 2. Configuring Alchemist Live                                    | 5 |
| 2.1 Configuring Alchemist Live as a single channel UHD converter | 5 |
| 2.1.1 Configuring the Agent                                      | 5 |
| 2.1.2 Starting the Agent                                         | 6 |
| 2.1.3 Launching the Alchemist Live Template                      | 7 |
| 2.2 Configuring Alchemist Live as a three channel 3G converter   | 8 |
| 2.2.1 Configuring the Agents                                     | 8 |
| 2.2.2 Starting the Agents                                        | 8 |
| 2.2.3 Launching the Alchemist Live Templates                     | 9 |

# 1. Introduction

The Alchemist Live video frame rate conversion solution is capable of converting any resolutions from SD up to UHD/4K. Frame rate conversion is achieved using Grass Valley's high quality Ph.C algorithm.

The Alchemist Live Ph.C algorithm offers near transparent frame rate conversion. Built on the experience of legacy Alchemist variants over the last 25 years, the Alchemist Live improved algorithm offers the best frame rate conversion possible. Ph.C achieves the goal where by viewing audiences are unaware that frame rate conversion has taken place.

Depending upon the requirements, Alchemist Live can be either configured to support 4k/UHD resolutions, in which case a single transmission path is available, or alternatively Alchemist Live can be configured to support up to 3G resolutions, in which case three transmission paths are available.

With regard to the Alchemist Live SDI, when configured as a 3 channel system, there is a constraint in that all three channels will be configured to have the same frame rate output. The applied inputs must also be the same frame rate:

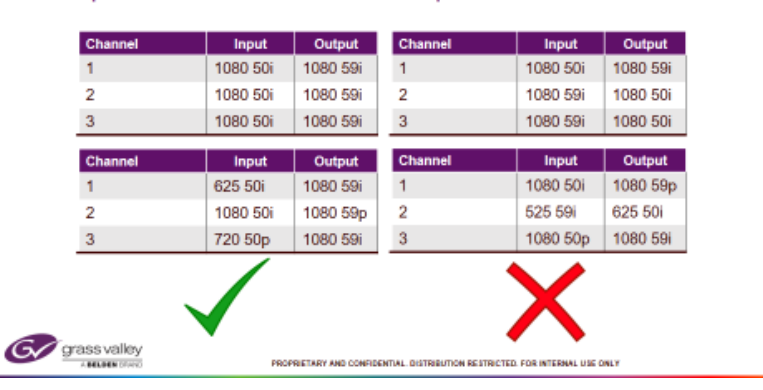

#### 3 Channel Mode (SDI) Input frame-rates same / Output frame-rates same

With regard to Alchemist Live IP this constraint is not present. Each channel can be independently configured to any supported frame rate:

11

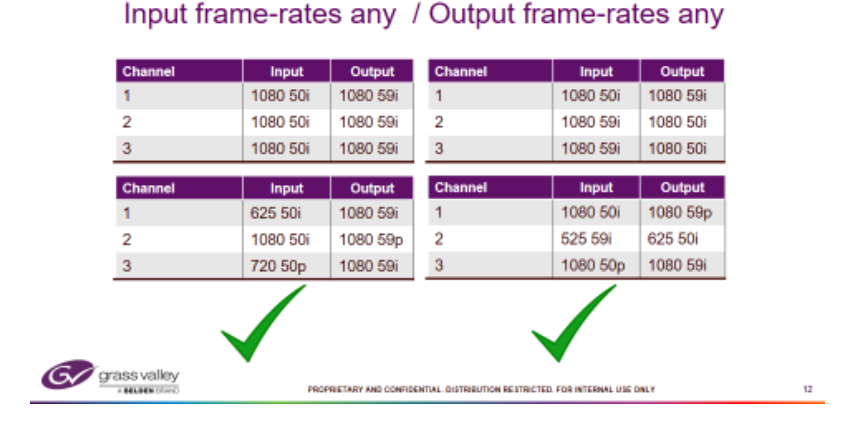

3 Channel Mode (IP)

## 2. Configuring Alchemist Live

Alchemist Live is controlled via RCP (RollCall Control Panel), or via an HTML5 web service (see Appendix D of the Alchemist Live User guide - <u>Alchemist Live User Guide - download</u>).

RollCall can be run either within the RollCall Application, or as a plugin within GV Orbit.

The following procedures describe controlling Alchemist Live via RCP running within the RollCall suite.

RollCall Lite is available as a free download from the GV website, here:

#### **RollCall Download**

Orbit Lite is also available as a free download from the GV website, here:

GV-Orbit Lite Download

### 2.1 Configuring Alchemist Live as a single channel UHD converter

#### 2.1.1 Configuring the Agent

In the GV File Template, in the Agent Configuration field, using the dropdown menu select the option:

#### 1x Alchemist Live (supporting UHD/4K processing)

| 🧧 GV Live 4000:01:00 - Live H                                              | ost                                                                                                 |
|----------------------------------------------------------------------------|----------------------------------------------------------------------------------------------------|
| Agent Configuration<br>Time Sync Configuration<br>SNMP<br>Logging<br>Setup | Voit Status<br>Agents Running : 1<br>Agents Disabled: 0<br>Agents Failed : 0<br>License Server OK   |
| Agent Configuration                                                        |                                                                                                    |
| Licenses<br>Type: Alchemist Live<br>EID:                                   |                                                                                                    |
| r Available Agents<br>01:01 - Alchemist Live                               | Selected Agent<br>Product: Alchemist Live<br>Status: Running<br>Process ID: 4526<br>Licenses: 0 / 3 |
|                                                                            | Allow Reset RESET STOP ALL                                                                          |

Note that when configured in this way, the number of Agents will be: **1** In the **Available Agents** pane, only a single Agent is listed.

Note that in the 1x Alchemist Live (up to UHD/4K) mode, that three licenses are consumed.

#### 2.1.2 Starting the Agent

The Agent is started from within the Available Agent pane:

| 3x Alchemist Live (up to 10)<br>1x Alchemist Lite (up to UH<br>3x Alchemist Lite (up to 10) | 30 <b>p)</b><br>D)<br>30p)                                                                          |           |
|---------------------------------------------------------------------------------------------|----------------------------------------------------------------------------------------------------|-----------|
| Available Agents                                                                            |                                                                                                    |           |
| :01:01 - AlchemistLive                                                                      | Selected Agent<br>Product Alchemist Live<br>Status: Disabled<br>Process ID: N/A<br>Licenses: 8 / 12 |           |
|                                                                                             | START STOP                                                                                          | START ALL |

The Agent can be started by either pressing the Start button, or the Start All button:

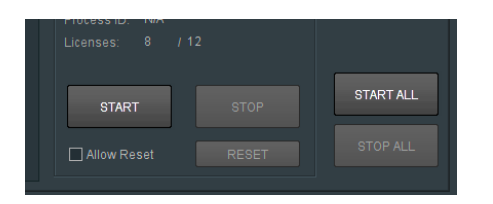

Once the Agent is started, confirmation will be displayed in the **Unit Status** pane, where the Agent will be described as **Running**:

| GV Live 4000.01.00 - Live Host Agent Configuration Time Sync Configuration Logging Setup System | Vnit Status Agents Running : 1 Agents Disabled: 0 Agents Failed : 0 License Server OK |
|-------------------------------------------------------------------------------------------------|---------------------------------------------------------------------------------------|
|                                                                                                 |                                                                                       |
|                                                                                                 |                                                                                       |

#### 2.1.3 Launching the Alchemist Live Template

Once the Agent is running, the **GV Live RollCall** tree can be expanded and the **Alchemist Live** template will appear:

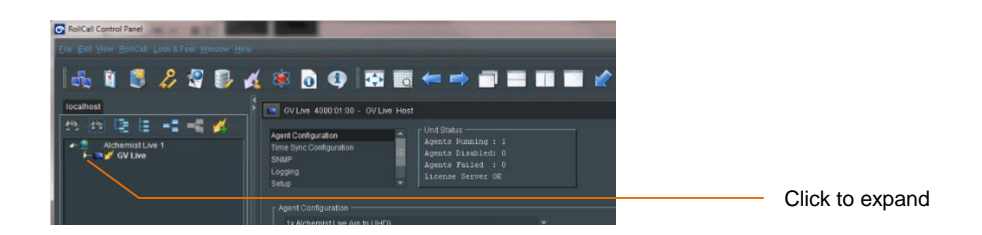

The tree will now expand to include Alchemist Live:

| RollCall Control Panel |                                                                                                    |                                          |  |  |
|------------------------|----------------------------------------------------------------------------------------------------|------------------------------------------|--|--|
|                        |                                                                                                    |                                          |  |  |
| 🛛 🚓 👔 📑 🔑 🖉 🔜 🌶        | ( 🙉 🗟 🐽 📑                                                                                                    | t 📰 🖛 🔿 🗃 📰 🖬 💋                          |  |  |
|                        |                                                                                                    |                                          |  |  |
| localhost              | GV Live 2000:01:00 - Live H                                                                                                    | ost                                      |  |  |
| 🖄 🖽 陸 🗄 📲 🐗 🏄 📗        | Agent Configuration                                                                                                    | Unit Status                              |  |  |
| Alchemist Live 1       | Time Sync Configuration                                                                                                    | Agents Running : 1<br>Agenta Disabled: 0 |  |  |
| Alchemist Live (1)     | SNMP                                                                                                    | Agents Failed : 0                        |  |  |
|                        | Setup                                                                                                    | License Server OK                        |  |  |
|                        |                                                                                                    |                                          |  |  |
|                        | Automotive and the second second seco |                                          |  |  |

Double clicking on Alchemist Live (1) will launch the Alchemist Live template:

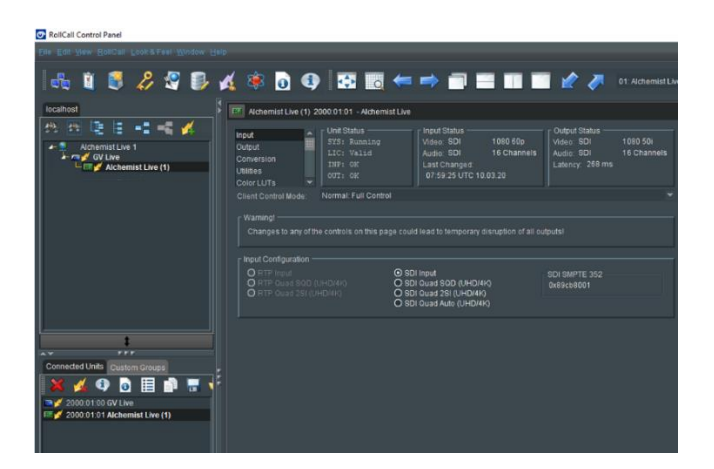

### 2.2 Configuring Alchemist Live as a three channel 3G converter

#### 2.2.1 Configuring the Agents

In the GV File Template, in the Agent Configuration field, using the dropdown menu select the option:

#### 3x Alchemist Live (up to 3G)

Note that when configured in this way, the number of Agents will be: **3** In the **Available Agents** pane, three Agents will be listed.

#### 2.2.2 Starting the Agents

The Agents are started from within the Available Agent pane:

| 3x Alchemist Lite (up to 108                                                                        |                                                                                                    |           |
|----------------------------------------------------------------------------------------------------|----------------------------------------------------------------------------------------------------|-----------|
| - Available Agents<br>:01:01 - Alchemist Live<br>:01:02 - Alchemist Live<br>:01:03 - Alchemist Live | Selected Agent<br>Product Alchemist Live<br>Status: Disabled<br>Process ID: NIA<br>Licenses: 8 / 12<br>START STOP<br>Allow Reset RESET | START ALL |

An individual Agent can be started by pressing the **Start** button, or all three by using the **Start All** button: Once the Agents have started, confirmation will be in the **Unit Status** pane, where the Agents will be described as **Running**:

| GV Live 4000:01:00 - GV Live Ho<br>Agent Configuration<br>Logging<br>Setup<br>System | Unit Status<br>Agents Running : 3<br>Agents Disabled: 0<br>Agents Failed : 0<br>License Server OK |  |
|--------------------------------------------------------------------------------------|---------------------------------------------------------------------------------------------------|--|
| Agent comiguration                                                                   |                                                                                                   |  |

#### 2.2.3 Launching the Alchemist Live Templates

Once the Agents are running, the **GV Live RollCall** tree can be expanded and the **Alchemist Live** template will appear:

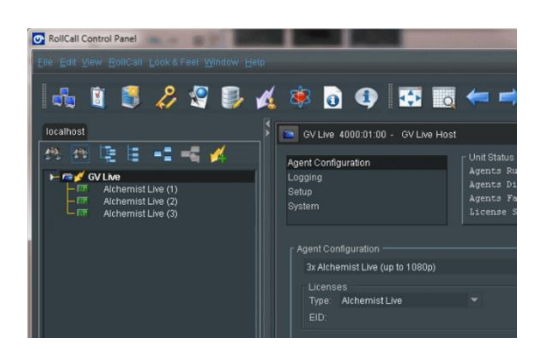

Double clicking on any of the Alchemist Live links will launch the respective Alchemist Live template:

| RollCall Control Panel                        |                                            |                                                                 |                                                                                                    |                                                                                   |
|-----------------------------------------------|--------------------------------------------|-----------------------------------------------------------------|----------------------------------------------------------------------------------------------------|-----------------------------------------------------------------------------------|
| Elle Edi Vew Bollcall Look & Feel Mindow Help |                                            |                                                                 |                                                                                                    |                                                                                   |
| i 🔩 🛢 🎜 🖉 🛃 🔏                                 | 🕸 👩 🕸 🗄                                    | 🕄 🗔 🖛 🛤                                                         |                                                                                                    | 01: Alchemist Live (1) (Ak                                                        |
| 172 19 216 155                                | AlchemistLive (1)                          | 0000:01:01 - Alchemist Liv                                      |                                                                                                    |                                                                                   |
| ************************************          | Input<br>Output<br>Conversion<br>Utilities | Unit Status<br>SYS: Running<br>LIC: Valid<br>INF: OK<br>CUT: OK | Input Status<br>Video: SDI 1080 501<br>Acdio: SDI 18 Channels<br>Last Changed:<br>10.17.49.UTC 27.01.20 | Output Status<br>Videa: 501 1000 501<br>Audio: 900 1E Channels<br>Latency: 261 ms |
|                                               |                                            |                                                                 |                                                                                                    |                                                                                   |
|                                               | Warningt<br>Changes to any of              |                                                                 |                                                                                                    |                                                                                   |
|                                               |                                            |                                                                 |                                                                                                    |                                                                                   |
| 1                                             | RTP Dest Flows                             |                                                                 |                                                                                                    |                                                                                   |
| Connected Units Custom Groups                 |                                            |                                                                 |                                                                                                    |                                                                                   |
| 💥 🚀 😳 📄 🗐 👘 🖷 🛬 🎕                             |                                            |                                                                 |                                                                                                    |                                                                                   |

All three Alchemist Live templates can be opened at the same time, allowing easy navigation between them.

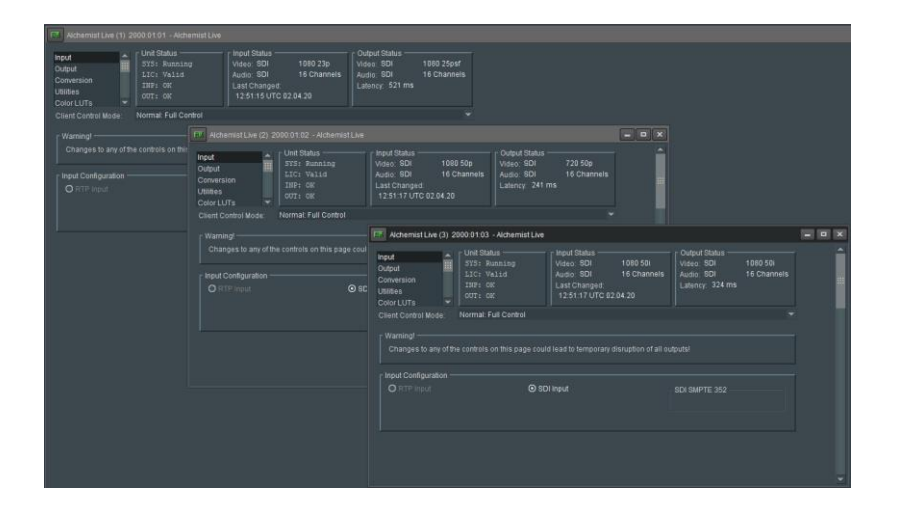